学生账号已经认证,微信扫一扫进入慕课堂,却显示未认证,这是因为,学生微信没和账号绑定。需进行绑定!

一、如果学生是在中国大学 MOOC APP 注册认证的账号

学生用经过认证的账号、密码或其他登录方式,登录中国大学 MOOC 网页版。设置——账号设置,绑定微信。

务必和 APP 端经过认证的账号和登录方式保持一致!

|                | 印号登录                                            | 邮箱登录             | 爱课程登         |          |  |
|----------------|-------------------------------------------------|------------------|--------------|----------|--|
|                |                                                 | -                | 使用密码验证登录     |          |  |
| 请输入手机号         |                                                 |                  |              |          |  |
|                | 请输入短信验证研                                        | 9                | 获取验证码        | [        |  |
| 快捷登录           |                                                 |                  |              |          |  |
|                | <ul> <li>□ 我同意《服务条</li> <li>□ 十天内免登录</li> </ul> | 款》和《网易隐私政策》      | 去注册          |          |  |
| 其他登录方式 🜘 🐵 💰 💽 |                                                 |                  |              |          |  |
| 资料设置 帐号设置 邮件设置 |                                                 |                  |              |          |  |
| 当前登录帐号:        | (<br>学习记录以当前登录帐号为                               | 爱课程网帐号) 修改<br>9准 | 密码           |          |  |
| 网易邮箱帐号:        | 绑定后可使用该邮箱直接登<br><mark>绑定邮箱帐号</mark>             | 差录当前帐户           |              |          |  |
| 手机帐号:          | 绑定手机后可使用该手机号<br>绑定手机                            | 是直接登录当前帐户        |              |          |  |
| 第三方帐号:         | 鄉定后可使用以下帐号直接                                    | 接登录当前帐户          |              |          |  |
|                | 🕥 微信 / 绑定                                       | 👌 微博 / 绑         | <sup>2</sup> | 腾讯QQ /绑定 |  |
|                | 🔕 人人网 / 郷定                                      | <b>(3)</b>       |              |          |  |

## 绑定微信,提示已有学习数据,无法绑定?

因为未绑定前,已经用微信扫码进入慕课堂,形成数据。联系老师从 慕课堂里踢出显示自己未认证的账号。再用上述方式去绑定微信,再 去加入课堂,这样慕课堂数据和在 APP 里的学习数据是一个账号的。

二、如果学生是在爱课程官网注册认证的学生账号

登录中国大学 MOOC 网页版或 APP 时,务必选择"爱课程登录方式"。

## 需要绑定第三方登录方式,登录学习?

用爱课程账号、密码,在电脑端登录中国大学 MOOC

同上图一样,设置——账号设置,绑定微信等。

绑定后,用微信登录,微信扫码进入慕课堂,都会是一个账号信息。

| 手机号登录    邮箱登录 | 上次登录<br>爱课程登录 |
|---------------|---------------|
| <u>♀</u> 帐号   |               |
| 合 密码          |               |
| 登录            |               |
| → 十天内免登录 忘记密码 | 去注册           |
| 其他登录方式 🌘 🚳 💰  |               |

绑定微信,提示已有学习数据,无法绑定,同上。

三、如果学生是在中国大学 MOOC 网页版注册认证的学生账号 按照自己学生账号、登录方式,进入设置绑定即可。

APP 端访问量大,最近可能稳定性差一些,建议最好在电脑端学习。 同时,从手机端切换到电脑端登录,注意前后账号或登录方式是否一 致!!

APP 马上也会上线新版本,届时升级一下。